1. (Researcher) Use your web browser and go to rapga.uc.edu/aops

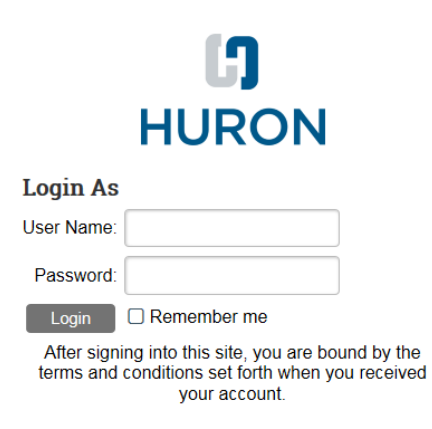

- 2. Log in with your 6+2 uc user name and password. (use Bearcat17! For password during the testing phase)
- 3. Click on Create Order/ Transfer

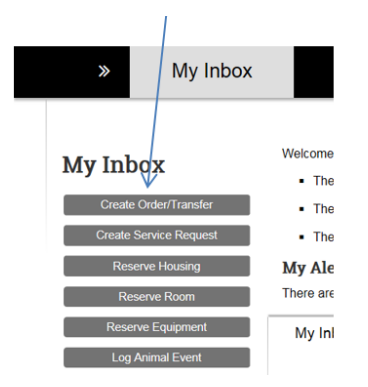

You have 2 ways to enter the protocol information.
 Option 1 Enter Protocol number if you know then click the highlighted protocol.

| Select IACUC Pr    | otocol:   |             |    |        |                          |
|--------------------|-----------|-------------|----|--------|--------------------------|
| 4-02-03-02 K       | ×         |             |    | /      |                          |
| D                  | Name      |             | ./ | PI     | Organization             |
| 04-02-03-02        | Nervous T | ssue Repair | K  | Pixley | University of Cincinnati |
| O Animal Order     |           |             |    |        |                          |
| O Transfer Animals |           |             |    |        |                          |
| O Export Animals   |           |             |    |        |                          |
| Clear              |           |             |    |        |                          |

Option 2 click on the 3 dots to search for the protocol number with the filter option (example **Filter by PI Last Name** enter the PI last name and click go.)

|                                      | Select AOPS Proto | ocol Project          |        |                          |
|--------------------------------------|-------------------|-----------------------|--------|--------------------------|
| Getting Started                      | Filter by PI      | pixley                |        | Go Clear Advanced        |
| 1 * Select IACUC Protocol:           |                   | i≪ 1-1 ol             | [1 ⊪ ⊮ |                          |
| 0 result                             | = ID              | Name                  | PI     | Organization             |
| 2. * Request Type: •                 | O 04-02-03-02     | Nervous Tissue Repair | Pixley | University of Cincinnati |
| O Animal Order<br>O Transfer Animals |                   | li                    | [1 ⊪⊮  |                          |
| Clear                                |                   |                       |        | OK Cancel                |

Click on the bubble for the correct protocol and click okay.

| Filter by Pl      | ▼ pixley              |        | Go Clear Advanced        |
|-------------------|-----------------------|--------|--------------------------|
| Total Selected: 1 | li ∉ 1-1 of           | [1 ⊪∋  |                          |
| V-ID              | Name                  | PI     | Organization             |
| • 04-02-03-02     | Nervous Tissue Repair | Pixley | University of Cincinnati |
| Total Selected: 1 | 4 4 1-1 of            | 1 ∌ ೫  |                          |

5. Click on Request Type which should be Transfer Animals. Order/Transfer Contact auto populates. Now click Continue.

| 2. * Request Type:<br>O Animal Order<br>Transfer Animals |        |         |            |
|----------------------------------------------------------|--------|---------|------------|
| O Export Animals<br>Clear                                |        |         |            |
| 3. * Order/Transfer Contact  Jormaine Houston            |        |         |            |
| - «CBack                                                 | Save 3 | ₽ Print | Continue » |

6. Fill in the below information to choose the cage or cages to transfer, then click add.

| Cages to                   | Γransfer                   |        |                                                 |       |                                                                                                    |
|----------------------------|----------------------------|--------|-------------------------------------------------|-------|----------------------------------------------------------------------------------------------------|
| Select the cages y         | ou would like to transfer. |        |                                                 |       |                                                                                                    |
| 1. Select c<br>Cage Card I | ensus units by query:      |        |                                                 | F     | liter Actions                                                                                                    |
| Cage Card                  |                            | Status | Active 👻                                        |       | Add From the current filter settings, add cage cards to the Selected Cage Card<br>ist below.                                                                               |
| Room.                      | 003 👻                      | Chart  | ENH120011-E100813-6261205000-1T60028-Per Diem · | , I   | Remove From the current filter settings, remove cage cards from the Selected Cage<br>Card list below.                                                                      |
|                            |                            | Cond   |                                                 | - J   | ternove Selected cage cards from the Selected Cage Card list below.                                                                                                    |
| Species:                   | Rats-ID0000003 / Rats 💌    | Diam:  | 4-Rat-Shoebox 💌                                 | 1     | Remove All Remove all cage cards from the Selected Cage Card list below.                                                                                                   |
| # of Cages (               | Currenty Selected: 0 of 70 |        |                                                 | Faaaa | ilter Action Results: 1 cards were removed from the selection as they are<br>sfready under transfer. Removed all Cage Cards because of multiple species<br>are not allowed |

7. If there are any cards you do not want to transfer, click the box to remove.

#### 2. Cage Cards for this Request:

| Cage Card ID | Room | Group           | Species | Status | Chart String                                   | Per Diem | # Animals | Highest Pain | Protocol ID | Remove? |
|--------------|------|-----------------|---------|--------|------------------------------------------------|----------|-----------|--------------|-------------|---------|
| 00000060     | 006  | Mice-ID00000002 | Mice    | Active | ENH120012-E100816-6263000000-1S09011-Per Diem  |          | 4         | в            | 04-02-03-02 |         |
| 00000061     | 006  | Mice-ID0000002  | Mice    | Active | ENH120012-E100816-6263000000-1S09011-Per Diem  |          | 1         | в            | 04-02-03-02 |         |
| 00000062     | 006  | Mice-ID0000002  | Mice    | Active | ENH120012-E100816-6263000000-1S09011-Per Diem  |          | 4         | B            | 04-02-03-02 |         |
| 00000063     | 006  | Mice-ID0000002  | Mice    | Active | ENH120012-E100816-6263000000-1S09011-Per Diem  |          | 4         | в            | 04-02-03-02 |         |
| 00000064     | 006  | Mice-ID0000002  | Mice    | Active | ENH120012-E100816-6263000000-1S09011-Per Diem  |          | 4         | в            | 04-02-03-02 |         |
| 00000065     | 006  | Mice-ID0000002  | Mice    | Active | ENH120012-E100816-6263000000-1S09011-Per Diem  |          | 4         | в            | 04-02-03-02 |         |
| 00000066     | 006  | Mice-ID00000002 | Mice    | Active | ENH120012-E100816-6263000000-1-S09011-Per Diem |          | 4         | в            | 04-02-03-02 | 2       |
| 00000067     | 006  | Mice-ID0000002  | Mice    | Active | ENH120012-E100816-6263000000-1S09011-Per Diem  |          | 4         | в            | 04-02-03-02 |         |
| 00000068     | 006  | Mice-ID0000002  | Mice    | Active | ENH120012-E100816-6263000000-1S09011-Per Diem  |          | 4         | B            | 04-02-03-02 |         |
| 0000069      | 006  | Mice-ID0000002  | Mice    | Active | ENH120012-E100816-6263000000-1S09011-Per Diem  |          | 4         | В            | 04-02-03-02 | 2       |
| 00000070     | 006  | Mice-ID0000002  | Mice    | Active | ENH120012-E100816-6263000000-1S09011-Per Diem  |          | 4         | В            | 04-02-03-02 |         |
| 00000071     | 006  | Mice-ID0000002  | Mico    | Active | ENH120012-E100816-6263000000-1S09011-Per Diem  |          | 4         | В            | 04-02-03-02 | 92      |
| 00000072     | 006  | Mice-ID00000002 | Mice    | Active | ENH120012-E100816-6263000000-1\$09011-Per Diem |          | 4         | В            | 04-02-03-02 | 2       |
| 00000073     | 006  | Mice-ID0000002  | Mice    | Active | ENH120012-E100816-6263000000-1509011-Per Diem  |          | 4         | в            | 04-02-03-02 |         |
| 00000074     | 006  | Mice-ID0000002  | Mice    | Active | ENH120012-E100816-6263000000-1S09011-Per Diem  |          | 4         | в            | 04-02-03-02 |         |
| 00000075     | 006  | Mice-ID0000002  | Mice    | Active | ENH120012-E100816-6263000000-1S09011-Per Diem  |          | 4         | в            | 04-02-03-02 |         |
| 00000076     | 006  | Mice-ID0000002  | Mice    | Active | ENH120012-E100816-6263000000-1S09011-Per Diem  |          | 4         | в            | 04-02-03-02 | 8       |
| 00000077     | 006  | Mice-ID0000002  | Mice    | Active | ENH120012-E100816-6263000000-1-S09011-Per Diem |          | 4         | В            | 04-02-03-02 | 2       |
| 00000078     | 006  | Mice-ID0000002  | Mice    | Active | ENH120012-E100816-6263000000-1S09011-Per Diem  |          | 4         | в            | 04-02-03-02 | 2       |
| 00000079     | 006  | Mice-ID0000002  | Mice    | Active | ENH120012-E100816-6263000000-1S09011-Per Diem  |          | 4         | В            | 04-02-03-02 |         |
| 08000000     | 006  | Mice-ID0000002  | Mice    | Active | ENH120012-E100616-6263000000-1S09011-Per Diem  |          | 4         | В            | 04-02-03-02 |         |
| 0000081      | 006  | Mice-ID0000002  | Mice    | Active | ENH120012-E100816-6263000000-1S09011-Per Diem  |          | 4         | В            | 04-02-03-02 |         |
| 00000082     | 006  | Mice-ID00000002 | Mice    | Active | ENH120012-E100816-6263000000-1S09011-Per Diem  |          | 4         | В            | 04-02-03-02 |         |
| 0000083      | 006  | Mice-ID00000002 | Mice    | Active | ENH120012-E100816-6263000000-1S09011-Per Diem  |          | 4         | в            | 04-02-03-02 |         |
| 00000084     | 006  | Mice-ID0000002  | Mice    | Active | ENH120012-E100816-6263000000-1S09011-Per Diem  |          | 4         | в            | 04-02-03-02 |         |

## 8. Click remove Selected

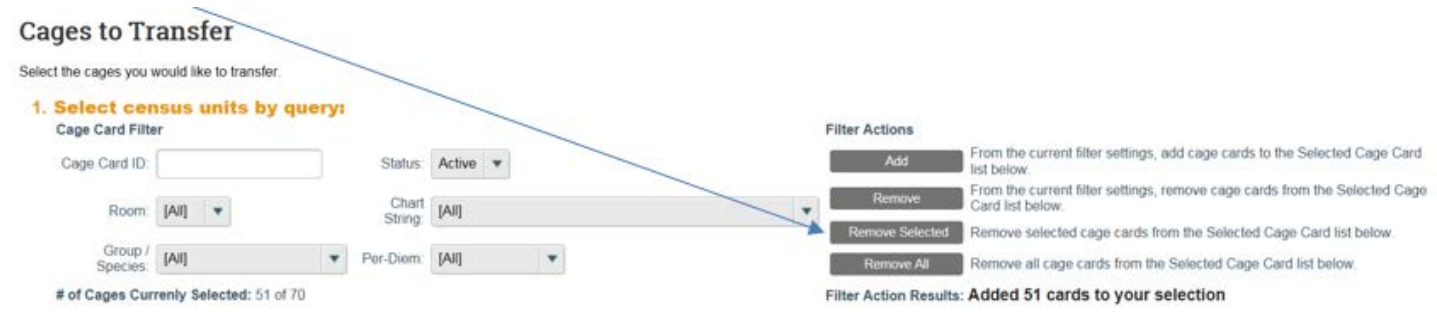

9. Click yes or no for "Have these animals undergone any test or procedures". Now click continue.

| 3. Have these animals undergone an | ny tests or procedures? | 2      |                    |         |             |             |
|------------------------------------|-------------------------|--------|--------------------|---------|-------------|-------------|
| OYes No Clear                      |                         |        |                    |         |             |             |
| & Back                             | 🖺 Save                  | 🕩 Exit | A Hide/Show Errors | ⊖ Print | 🕈 Jump To 🕶 | Continue >> |
|                                    |                         |        |                    |         |             |             |

10. If you clicked yes the animals had a previous procedure, the below window will pop up and you will need to list the procedure. Now click continue.

| Previous Experiments Perfo | rmed                  |                                  |            |
|----------------------------|-----------------------|----------------------------------|------------|
| Tests and Procedures:      | ned on these animals. |                                  |            |
|                            | 4                     |                                  |            |
|                            |                       |                                  |            |
|                            | ~                     |                                  |            |
|                            |                       |                                  |            |
| ≪ Back                     | 🖺 Save 🕩 Exit 🛕 Hide  | /Show Errors 🔒 Print 🏕 Jump To 🗸 | Continue » |

11. Chose yes to transfer to another PI and enter the PI name and then click continue.

| Destination PI                                                                                                  |               |                    |               |            |
|----------------------------------------------------------------------------------------------------|---------------|--------------------|---------------|------------|
| Please indicate under whom the cages will now be listed.                                                        |               |                    |               |            |
| 1. * Are you transferring these animals to another Pt?<br>• Yes O No <u>Clear</u><br>* Select Destination PI: • |               |                    |               |            |
| her X                                                                                                    |               |                    |               |            |
| Last First Organization                                                                                         |               |                    |               |            |
| Herman James COM Psychiatry                                                                                     |               |                    |               |            |
| ≪ Back                                                                                                    | 🖺 Save 🕞 Exit | A Hide/Show Errors | Print Pump To | Continue » |

12. Review and click Yes to confirm transfer and then click Finish.

# Transfer Confirmation

Please confirm that you wish to transfer the following cages to another investigator and indicate when you would like the transport to take place. Once complete, use the "submit" activity to send this request to new PI for completion.

| 1. Number of Ca                                                                  | ges To Tran  | sfer:            |                        |                           |                       |                                 |              |                            |          |
|----------------------------------------------------------------------------------|--------------|------------------|------------------------|---------------------------|-----------------------|---------------------------------|--------------|----------------------------|----------|
| 2. Indicate the n                                                                | mber of anim | als you are      | transferring from      | each group:               |                       |                                 |              |                            |          |
| Animal Group                                                                     |              | Current Used (   | Count                  | Species I                 | Pain Category         | Number of Cages                 |              | Number of Animals          | Comments |
| Rats-ID00000003                                                                  |              | 0                |                        | Rats                      | D                     | 1                               |              | * 1                        |          |
| Total Number<br>1<br>3. Transfer To P<br>James Herman<br>4. * By checking this b | Of Animals:  | would like to tr | ansfer the above anima | ls to another investigato | r, and that I have co | mpleted this form as accurately | as possible. |                            |          |
| 5 * Transfer Ca                                                                  | ne Carde     |                  |                        |                           |                       |                                 |              |                            |          |
| ID                                                                               | Species      | Facility         | Protocol               | Group                     |                       | Number of Animals               | Status       | Highest USDA Pain Category |          |
| 0001427037                                                                       | Rats         | R354             | 04-02-03-02            | Rats-ID000000             | 3                     | 1                               | Active       | в                          |          |
| « Back                                                                           |              |                  |                        | 🖺 Save 🛛 🗭 Exit           | A Hide/Show Err       | ors 🔒 Print 🏕 Jump To           | •            |                            | Finish   |

### 13. Review and click Submit.

| Transfer Pre-<br>Submission                         | Animal Order<br>(ACTOBORDISA)<br>Transfe                                                                                      | r Animals-(                      | 04-02-03-02-Pixley                                                                                                    |                     |                                                                                                    |                                                                                                    |
|-----------------------------------------------------|----------------------------------------------------------------------------------------------------|----------------------------------|----------------------------------------------------------------------------------------------------|---------------------|----------------------------------------------------------------------------------------------------|----------------------------------------------------------------------------------------------------|
| Edit Transfer -<br>Print Transfor<br>Submit Request | Date Request<br>Request Cont<br>Initial PI:<br>Initial Protoco<br># Cage Cards<br># Animals:<br>Cage Cards:<br>Special Instru | ed:<br>act:<br>:<br>:<br>ctions: | 11/8/2017<br>Jermaine Houston<br>Sarah Podey<br>04-02-03-02<br>8<br>30<br>There are no items to display<br>Transfer to Mice SMI |                     | Created:<br>Last Modified:<br>Receiving PI:<br>Receiving Study:<br>Receiving Facility:<br>Receiving Account: | 11/8/2017 11.16 AM<br>11/8/2017 11.30 AM<br>Same PI<br>04-02-03-02<br>Same Facility<br>Same Account |
|                                                     | History                                                                                                    | Cage Cards                       | Facility Manager Approvals                                                                                                    | No data to display. |                                                                                                    |                                                                                                    |

14. Enter any comments and click ok.

| Submit Request                      |                       |
|-------------------------------------|-----------------------|
| Study ID:                           | 04-02-03-02           |
| Study Name:                         | Nervous Tissue Repair |
| Principal Investigator:             | Sarah Pixley          |
| <b>Total Study Animals Approved</b> | 17712                 |
| Total On Order Animals:             | 282                   |
| Total Used Animals:                 | 211                   |
| Total Animals Available:            | 17219                 |
|                                     |                       |
| 1. Additional Comments/S            | pecial Instructions:  |
| Transfer to Mice SMI                | ~                     |
|                                     |                       |
|                                     |                       |
|                                     |                       |
|                                     |                       |
|                                     |                       |
|                                     | ×                     |
|                                     |                       |
|                                     |                       |
|                                     |                       |
|                                     |                       |
|                                     |                       |
|                                     | OK Cancel             |
|                                     |                       |

- 15. Request has been submitted to receiving PI.
- 16. The Receiving PI now has to log into the Click system.
- 17. Click on My Inbox

| University of<br>CINCINNAT | 1        |       |                      | Hello, Jermaine Houston <del>-</del> |
|----------------------------|----------|-------|----------------------|--------------------------------------|
| »                          | My Inbox | IACUC | Animal<br>Operations |                                      |
|                            |          |       |                      |                                      |

#### 18. Click on the transfer request.

| Mar  | A1 | OT | +- |
|------|----|----|----|
| IVIY | м  | er | LS |

| My Inbox  | Protocol                                  | s               | Orders                   | Trans                | fers                    | Service Red         | quests                  | Reservations           | Inv                  | oices              |                  |                  |
|-----------|-------------------------------------------|-----------------|--------------------------|----------------------|-------------------------|---------------------|-------------------------|------------------------|----------------------|--------------------|------------------|------------------|
| Filter @  | D                                         | ▼ Ent           | er text to sear          | ch for               | Go                      | + Add Filter >      | Clear All               |                        |                      |                    |                  | Export           |
| ID        | Name                                      | Source<br>Study | Status                   | Modified<br>Date     | Destination<br>Protocol | Destination<br>Room | Destination<br>Building | Destination<br>Account | Destination<br>Group | #<br>Cage<br>Cards | Transfer<br>Date | Complete<br>Date |
| 2 AOT0000 | Transfer<br>0169 Animals-04-<br>02-03-02- | 04-02-          | Transfer<br>Receiving PI | 11/9/2017<br>4:04 PM |                         |                     |                         |                        |                      | 1                  |                  |                  |

### 19. Review then click on Accept Transfer

| Transfer<br>Receiving PI<br>Review  | Animal Orde<br>AOT00000169)<br>Transfe | r Transfer<br>Pr Animals-0 | 4-02-03-02-Pixley             |                     |                                                                           |  |  |
|-------------------------------------|----------------------------------------|----------------------------|-------------------------------|---------------------|---------------------------------------------------------------------------|--|--|
| Next Steps                          | Date Request                           | ted:                       | Jermaine Houston              | Created:            | 11/9/2017 3:45 PM<br>11/9/2017 4:04 PM<br>James Herman<br>[Same Protocol] |  |  |
| View Transfer -                     | Initial PI:                            | uot.                       | Sarah Pixley                  | Receiving PI:       |                                                                           |  |  |
|                                     | Initial Protoc                         | ol:                        | 04-02-03-02                   | Receiving Study:    |                                                                           |  |  |
| Print Transfer                      | # Cage Cards                           |                            | 1                             | Receiving Facility: | Same Facility                                                             |  |  |
| <ul> <li>Accept Transfer</li> </ul> | # Animals:                             |                            | 0                             | Receiving Account:  | Same Account                                                              |  |  |
| Y Reject Transfer                   | Cage Cards:                            |                            | There are no items to display |                     |                                                                           |  |  |
|                                     | Special Instru                         | uctions:                   | Mice on yellow rack           |                     |                                                                           |  |  |
|                                     | History                                | Cage Cards                 | Facility Manager Approvals    |                     |                                                                           |  |  |
|                                     | Acti                                   | vity                       | Author                        | ← Activity Da       | ate                                                                       |  |  |
|                                     | A Sub                                  | mitted Request             | Houston, Jermaine O           | 11/9/2017 4:0       | 11/9/2017 4:04 PM                                                         |  |  |

20. Enter the last name to find the protocol that the animals will be transferred to and any comments if any.

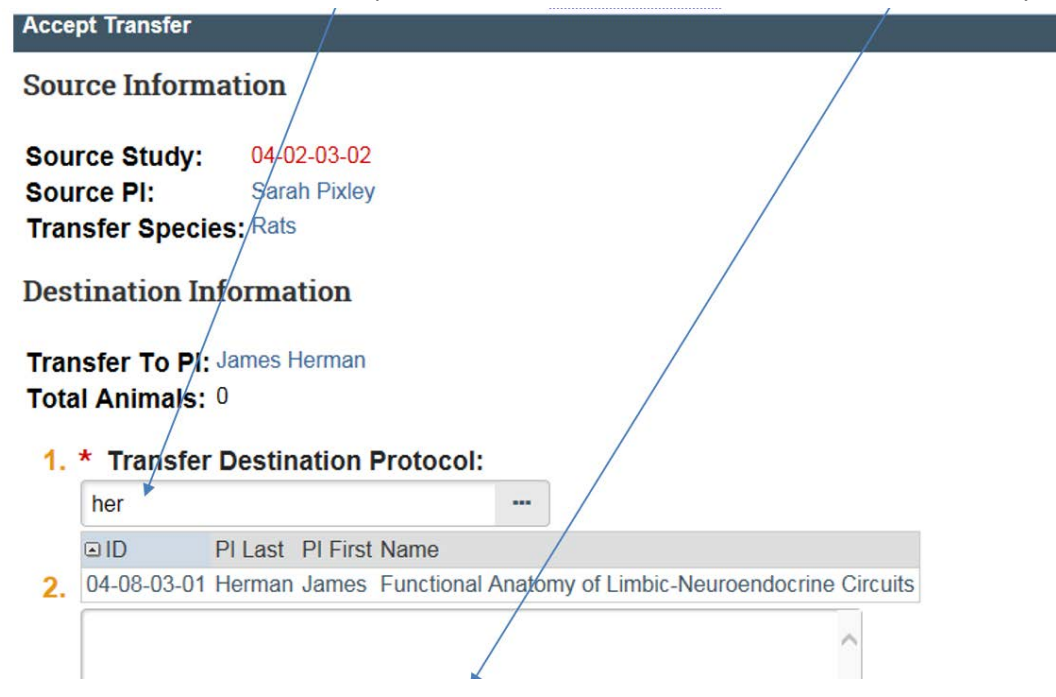

### 21. Answer questions 3-4 and click ok.

| Mttp://rapqa.uc.edu/AOPS/sd/ResourceAdministration/Activity/form?ActivityType=com.webridge.entity.Entity%5BOID%5BE2738D76FB0BED4 |
|----------------------------------------------------------------------------------------------------|
| ~                                                                                                    |
|                                                                                                    |
| 3. * Are you changing location?<br>• Yes ONo <u>Clear</u>                                                                        |
| * Transfer Destination Facility:                                                                                                 |
| Medical Sciences Building C                                                                                                    |
| 4. * Transfer To Account: 🥹                                                                                                    |
| PSY340031-E100474-6263400000-1S70014-Per Diem                                                                                    |
| * Fiscal Approver:<br>Jermaine Houston                                                                                           |
| 5. * Transfer Destination Group:                                                                                                 |
| Rats-ID0000002 0                                                                                                    |
|                                                                                                    |
| OK Cancel                                                                                                    |

- 22. The transfer has now been submitted to LAMS for approval.
- 23. Once the transfer and new cage cards are ready, they can be picked up from the BarCode station at the housing facility.
- 24. Place the new cage cards on the cage and deactivated the previous cage card.
- 25. Process complete.